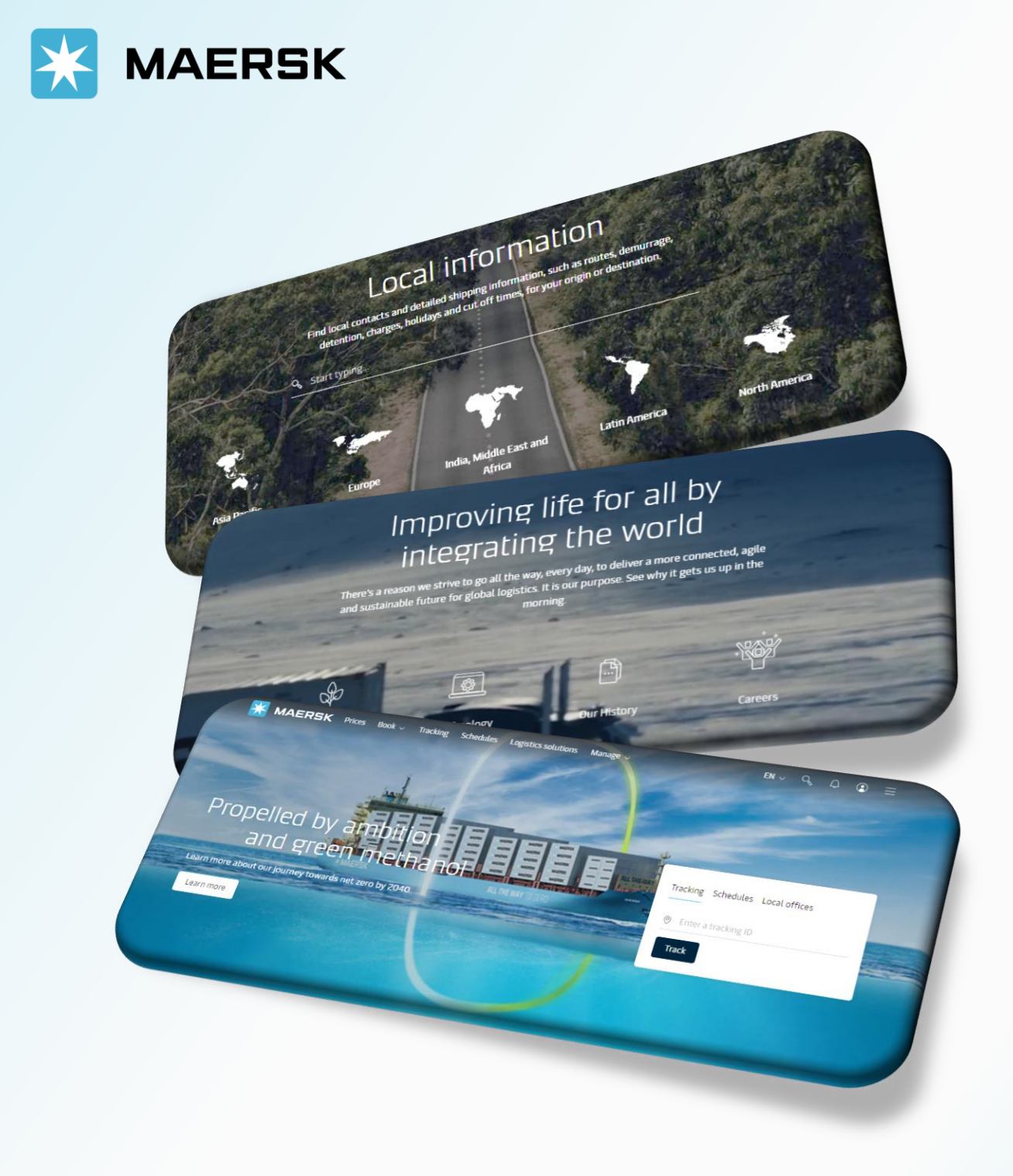

# SEARCH SCHEDULE

WEBSITE MAERSK.COM WELCOME TO OUR WEBSITE GUIDANCE

# SEARCH SCHEDULE

### WEBSITE INSTRUCTION

Step

#### GO TO THE WEBSITE MAERSK.COM AND SEARCH SCHEDULE Step 1

1. Click **Schedules** in the top menu/shortcut on the main page to get access to schedules.

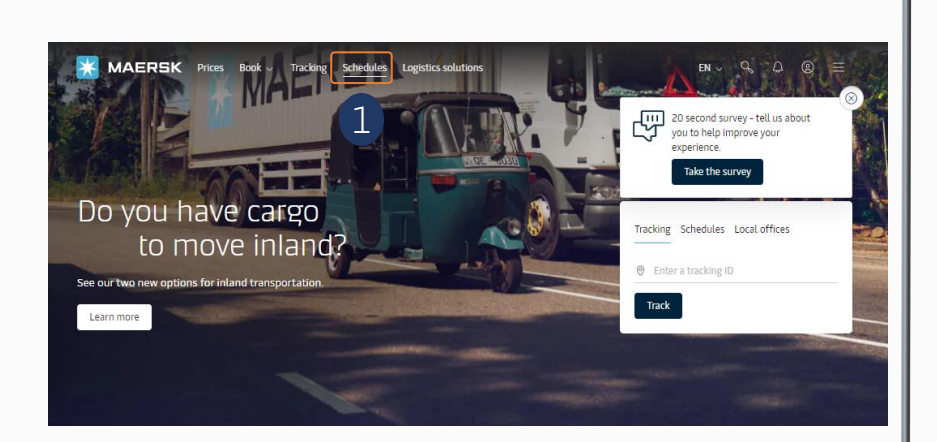

#### SEARCH SCHEDULE: POINT-TO-POINT

1. **Point-to-Point** provide you with all sailings between the selected from and to location and the detailed transport plan includes all steps during the transport

2. **From** and **To**, Insert the full name or code of From city/To city to get the standard format and select.

3. Date/Container Type/ Vessel Flag, provides you the possibility to access the advanced search by Date/Container Type/Vessel Flag for a schedule.

[!] Click Show **route details** to provide you the detailed information on this route.

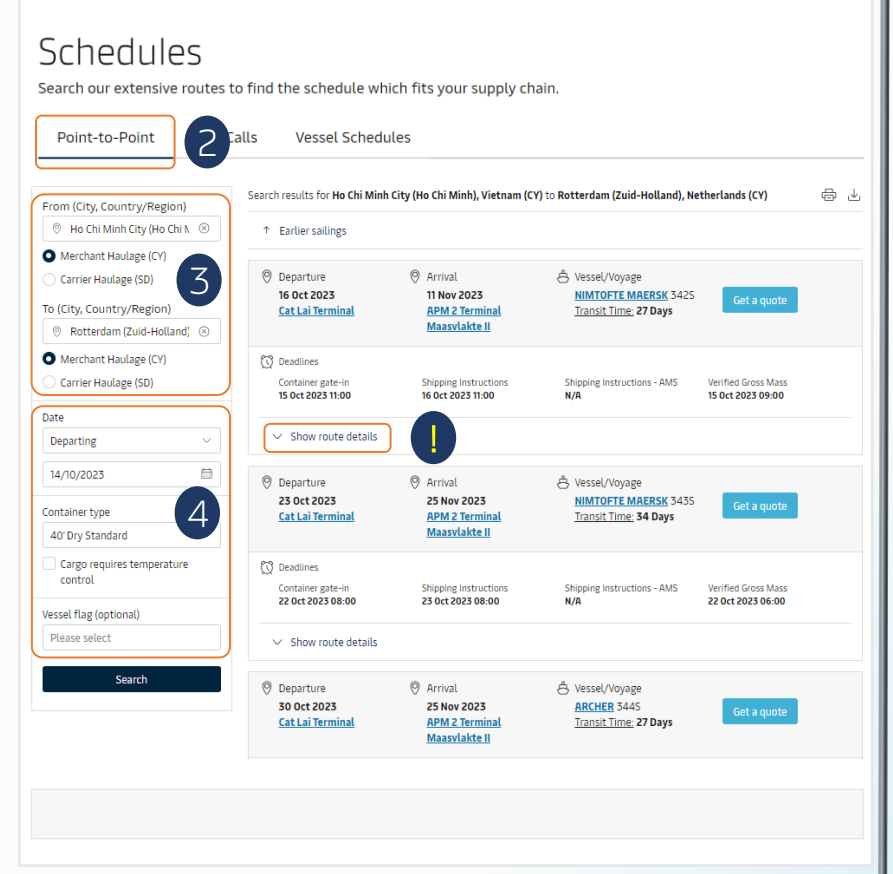

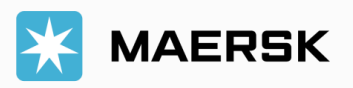

# SEARCH SCHEDULE

## WEBSITE INSTRUCTION

SEARCH SCHEDULE: PORT CALLS Step 4

5. **Port Calls** enable you to view the arrival and departure dates for all vessels calling the selected port.

6. Country/Port/Date From,

Insert the full information to Search for all vessels calling the selected port.

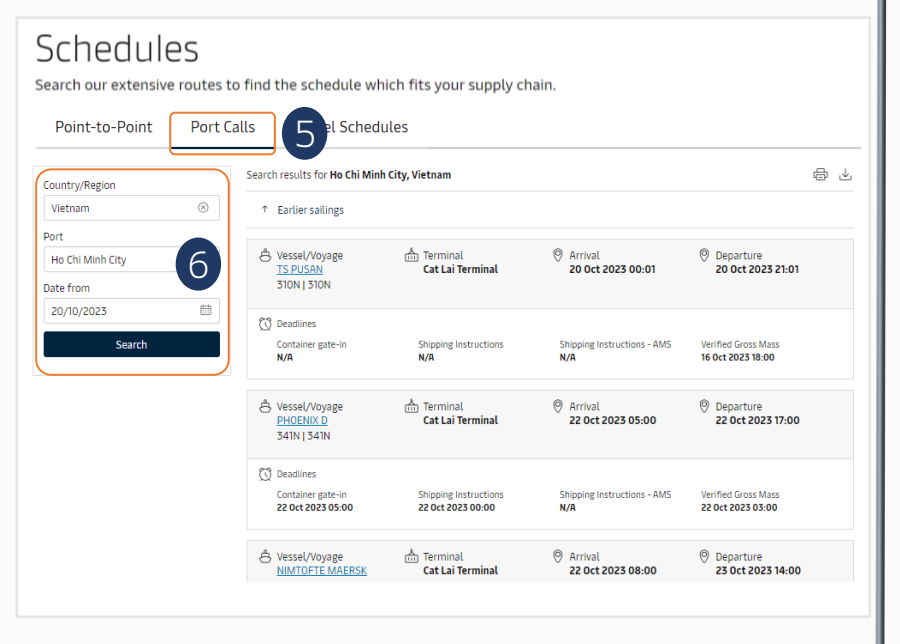

## SEARCH SCHEDULE: VESSEL SCHEDULES Step 5

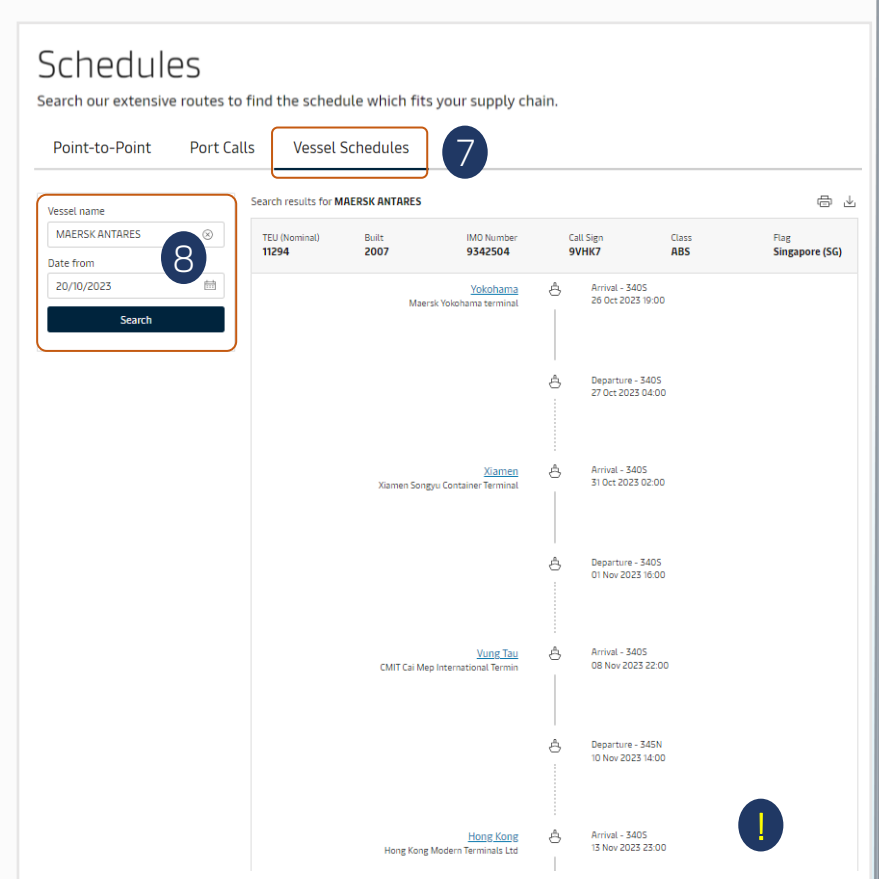

7. **Vessel Schedule** includes all port of calls and indication of the current location of the selected vessel

8. Vessel Name/ Date from: Insert the full information

[!] Scroll down to see more

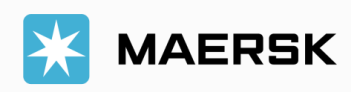